# 第4回みんなのライトノベルコンテスト しまのわライトノベルコンテスト応募マニュアル

# コンテスト応募の流れ

当コンテストへの応募は、

- 【手順1】当サイトへのメンバー登録
- 【手順2】ログイン
- 【手順3】 ライトノベル作品のサイトへの投稿
- 【手順4】コンテストへの応募
- という流れになります。

下記の手順にしたがって、ご応募ください。

※なお、本マニュアルの文言は、サイト画面上と 多少異なる場合もあります。 その場合は読みかえてください。

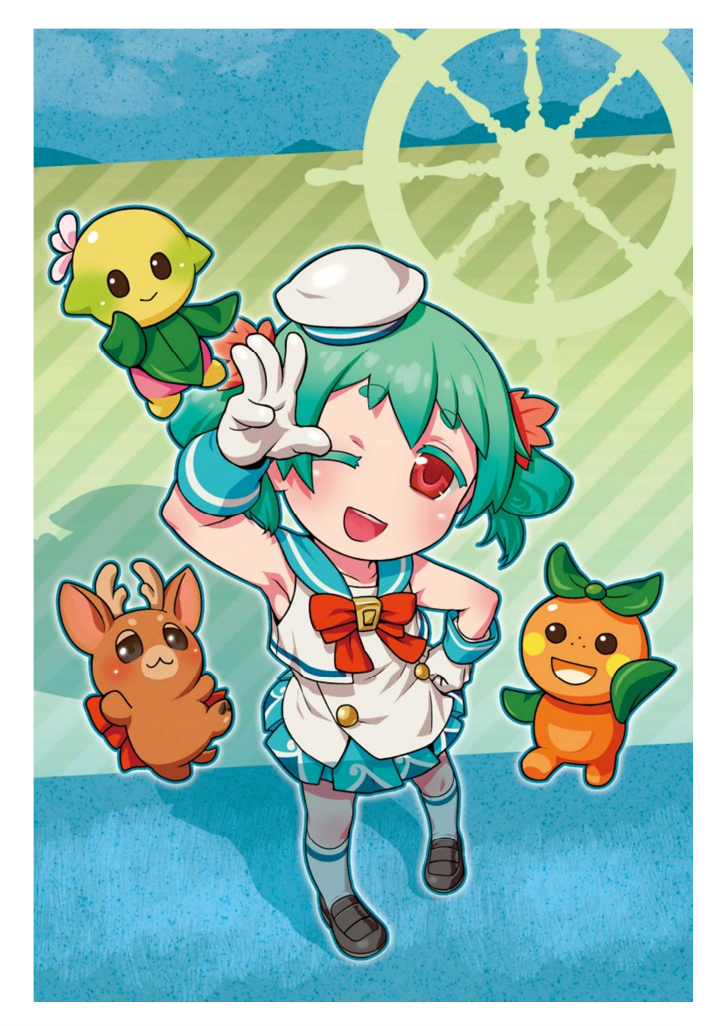

# 【手順1】サイトメンバー登録する

コンテスト応募には、広島アニメーションシティまたは姉妹サイトの小説 (ノベル) 投稿機能を使います。 この機能を利用していただくために、以下の手順でサイトメンバー登録をお願いします。

(既にメンバーになっている人は、あらためて登録する必要はありません)

- 「広島アニメーションシティ (http://www.hac.or.jp/)」または、姉妹サイトの 「三次アニメーションタウン (http://www.mat.ac/)」、 「みんなの.jp (http://www.minna-no.jp/)」、「みんなの歌詞 GET (http://minna-no.kget.jp/)」 いずれかのトップページ右側にある【新規メンバー登録 (無料)】をクリックしてください。
- 2.「新規メンバー登録(無料) メールアドレスの入力」画面で、利用規約とプライバシーポリシーを よくお読みいただいた上で、PC メールアドレスを入力し、[メンバー登録(無料)] ボタンをクリック してください。
- 3.入力していただいたメールアドレスに本登録のお知らせメールが届きます。メールにある本登録用 URLにアクセスしてください。
- 4. 「新規メンバー登録(無料) メンバー情報の入力」画面が表示されたら、ハンドルネーム(コンテ スト応募時のペンネームになります)、ログイン時のパスワード、自己紹介を入力してください。 入力が済んだら、[入力内容の確認] ボタンをクリックしてください。
- 5. 確認画面で内容を確認して、OK であれば、[登録する] ボタンをクリックしてください。

- 「新規メンバー登録(無料) 登録完了」画面が表示されたら、メンバー登録完了です。
  ○○○○さんのマイページはこちら をクリックしてマイページを表示し、プロフィールの登録をして ください。
- 7. 初めてマイページを表示すると、
  - 「プロフィールが未編集のようです!
  - より当サイトをご活用いただくために <u>プロフィールの編集</u> を行ってください。」
  - とのメッセージがありますので、プロフィールの編集をクリックして、各項目を入力してください。
  - 4で入力したハンドルネームと自己紹介はこちらの画面で修正できます。その他の入力項目はサイト上 で公開するか非公開とするか選択可能です。
  - ※入力いただいた情報は、プライバシーポリシーにもあります通り、個人情報保護法その他の関係法令 を守り、適切に取り扱うよう努めます。

## 【手順2】 ログインする

当サイトへのメンバー登録が完了すると、【ログイン】画面から所定のメールアドレスとパスワードを入 力することで、ログインすることができます。

ログイン状態になると、【マイページ】にご自分の作品(小説/詩/歌詞/日記)の投稿やサークルへの 参加、コメントなどの投稿ができます。

## 【手順3】ライトノベルを投稿する

コンテストに応募するには、まず、「みんなの小説(ノベル)」投稿機能で作品を投稿してください。

1.「小説(ノベル)を投稿する」画面

次のいずれかの方法で表示できます。

- ・サイト上部のメニュー【みんなの小説(ノベル)】をクリックします。
  「みんなの小説(ノベル)」メニューの中から、【投稿する】をクリックします。
- ・サイト上部のメニュー【マイページ】をクリックします。
  「マイページ」メニューの中から、【作品管理】をクリックします。
  著作権についての4コマ漫画の下にある □小説(ノベル)を投稿する をクリックします。
- 2.「小説(ノベル)を投稿する」画面-作品管理情報の入力

カテゴリを選択し、作品タイトル・作品紹介文を入力してください。作品イメージをあらわす写真やイ ラストがあれば、表紙画像として掲載できます。

公開状態は、「執筆中」「完結作品」「下書き(公開しない)」の中から選択してください。

「執筆中」 …………投稿中の文章が順次公開されます。閲覧してもらいながら書き進めることが できます。

「完結作品」 ………作品の投稿が全て済んだ状態を意味します。

「下書き(公開しない)」 ··投稿中の文章は公開されません。作品投稿が全て済むまで非公開にしておく ことができます。

カテゴリ選択、作品タイトル・作品紹介文の入力、表紙画像の選択(必要であれば)、公開状態の選択 ができたら、[入力内容を確認する]ボタンをクリックしてください。

- ※コンテスト応募作品の場合、全ページ投稿終了後は必ず「完結作品」に設定してください。「完結作 品」のみ応募できます。
- 3. 作品の管理情報の入力内容確認

確認画面で内容を確認し、[投稿する] ボタンをクリックしてください。

4. 作品の管理情報の設定完了

「小説(ノベル)を投稿しました。」と表示されたら、作品本文を投稿する準備が整いました。 続けて本文を書く ⇒ 本文を入力する「ページを追加する」画面へ移動します。

<u>この小説(ノベル)の管理ページへ</u> ⇒ 先程まで入力していた管理情報などを修正できます。

<u>投稿した小説(ノベル)へ</u> ⇒ この作品の表紙ページへ移動します。(この時点では先程まで入力し ていた作品の管理情報のみ表示されます)

5.「ページを追加する」画面の表示

次のいずれかの方法で表示できます。

- ・作品の管理情報の設定完了後すぐに、<u>続けて本文を書く</u>をクリックします。
- ・サイト上部のメニュー【みんなの小説(ノベル)】をクリックします。
  「みんなの小説(ノベル)」メニューの中から、【管理する】をクリックします。
  投稿済(管理情報設定完了)の作品一覧が表示されます。題名横の[編集]をクリックします。
  作品の管理画面「小説(ノベル)を管理する」が表示されます。[新しいページを追加する]をクリックします。
- ・サイト上部のメニュー【マイページ】をクリックします。
  「マイページ」メニューの中から、【作品管理】をクリックします。
  著作権についての4コマ漫画の下にある 小説(ノベル)の管理 をクリックします。
  作品の管理画面「小説(ノベル)を管理する」が表示されます。[新しいページを追加する]をクリックします。
- 6. 作品の本文投稿

本文を1ページずつ入力します。1ページには全角10,000文字以内の文章が入力できます。

作品を章立てして投稿する場合、このページが章の先頭であれば「章見出し(全角 100 文字以内)」を 入力すると、目次を自動作成し章題を表示します。

- ※全ページ投稿終了後は必ず「完結作品」に設定してください。「完結作品」のみ応募できます。
- ※応募できる作品の文字数は全ページ合計 12,000 字~60,000 字です。ウェブサイト上にアップロード された作品本文の改行を含めた文字数を算出します。
- ★この段階では、まだ「第4回みんなのライトノベルコンテスト」への正式な応募になっていません。 引き続き、手順4でコンテストに応募してください。

## 【手順4】第4回みんなのライトノベルコンテストに応募する

「みんなの小説(ノベル)」に作品を投稿が済んだら、コンテストに応募してください。

- 1. サイトトップページにあるコンテストバナーの [詳細はこちら] をクリック、次画面の [コンテストの詳細はこちらをご確認ください] から、第4回みんなのライトノベルコンテスト応募詳細ページを表示し、要項をよくお読みください。
- 2. ページ下部の [コンテストに応募する] をクリックし、応募フォームを表示してください。
- 3. 応募フォームで作品を選択し、確認後、[応募する] をクリックしてください。 「コンテストへの応募を受け付けました。」と表示されたら、応募完了です。

お疲れ様でした! ご応募ありがとうございます!

※コンテスト応募手続きを行った作品は編集することができなくなります。 締切前であれば、次の手順で、応募を一時キャンセルいただくと編集が可能になります。 なお、応募締切後は一切編集できなくなります。 <作品修正のために応募キャンセルするには>

- 1. 作品の表紙ページを表示してください。
  - 応募済の作品には、

「この作品はコンテストに応募しているため、編集・削除がおこなえません。 編集・削除をおこないたい場合は一旦 <u>応募をキャンセル</u> してください。」 と表示されています。

応募をキャンセルをクリックすると、応募キャンセルフォームに移動します。

- 2. 応募キャンセルフォームで作品名を確認し、[応募をキャンセルする] をクリックしてください。 「コンテストの応募をキャンセルしました。」と表示されたら、キャンセル完了です。
- 3. 作品修正後には再度、上記の手順で応募することをお忘れなく!

## 応募締切・審査スケジュール等

#### 応募締切

●2014 年 8 月 17 日(日) 24 時 ただし、ウェブサーバー時刻と応募者 PC 時刻の誤差を考慮し、猶予時間を設ける予定です。詳しく は締切が近くなった段階でお知らせします。

#### <u>WEB 投票</u>

#### 1次選考

- ●WEB 投票を 2014 年 8 月 18 日(月)~9 月 7 日(日)の予定で行います。
- ●実行委員による1次審査を2014年8月18日(月)~9月中旬に実施します。
- ●1次審査終了後、選考通過作品をウェブサイト上に発表します。
- ●1 次選考通過者には、メールアドレスを介して、本名/生年月日/年齢/郵便番号/住所/電話番号 /職業等を問い合わせいたします。サイトメンバー登録時に連絡の取れる PC メールアドレスでご登 録下さい。

#### 2次選考(最終審査)

●特別審査員による2次審査(最終審査)を2014年9月下旬~10月上旬に実施します。

#### 発表・表彰式

●2014 年 10 月下旬~11 月上旬、入賞作品の発表及び表彰式を実施します。 ※入賞作品の作者には発表・表彰式に先立ってお知らせします。

### その他の留意事項

●応募された作品の著作権は作者本人にあります。 広島アニメーションシティによる事業報告、広報、報道等によって、作品名・著者名を紹介することが あります。また、その目的において作品の一部または全部を掲載する場合があります。

●入賞作品については、受賞作品集や関連コンテンツ制作に使用いたします。詳細につきましては、入賞 作品発表後に受賞者にご連絡させていただきます。

# 分からないことがあったとき

- ●「しまのわライトノベルコンテストオフィシャル」サークル
  - (http://www.hac.or.jp/circles/view/5) に質問をお受けするトピックを用意します。
  - トピックに書き込まれた質問には、コンテスト実行委員が随時お答えいたします。
  - こちらのトピックは誰でも閲覧可能ですので、みなさんで不明点などの情報を共有していただけます。 (サークルへの書き込みには会員登録必要)
- ●公開したくない情報を含む質問などは、
  「ご意見・ご要望・お問い合わせフォーム」(http://www.hac.or.jp/inquiry/)からお尋ねください。
  (お問い合わせフォームからは会員登録無しでも質問可能)
- ●NPO 法人サイトの特設ページ (http://hac.or.jp/projects/miyajimabunko-prj/4th-shimanowa/)、また は Twitter (https://twitter.com/hac\_jp)、Facebook ページ (https://www.facebook.com/hac.jp) でも 情報提供していきます。